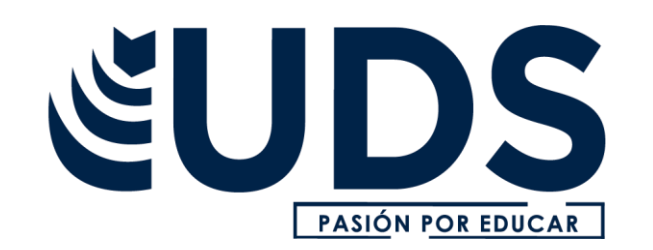

## NOMBRE DE ALUMNO: MIRIAM DEL C. CRISTÓBAL SALOME

NOMBRE DEL PROFESOR: ANDRES ALEJANDRO REYES

NOMBRE DEL TRABAJO: CUADRO SINOPTICO

**MATERIA: COMPUTACION 1** 

PASIÓN POR EDUCAR

GRADO: 1º

**GRUPO: SABADO** 

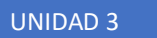

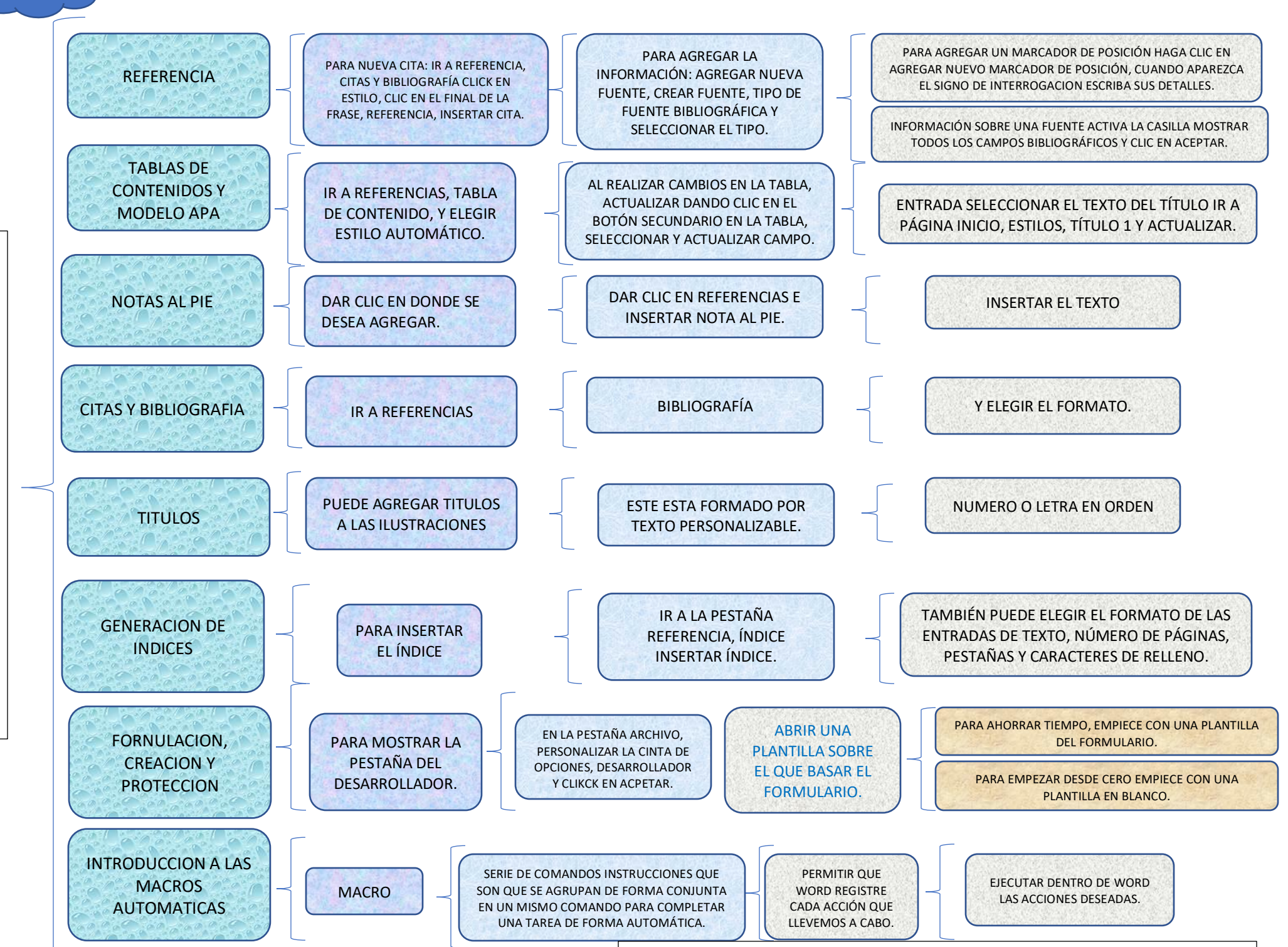

Ρ